## Steps to Add Class Instance Records

The next record to add for the new class is the **Class Instance**, which specifies when the class occurs during the program year. To ensure data-entry accuracy, use the record **Navigator** to add the class instance, which will prepopulate definition information about the class.

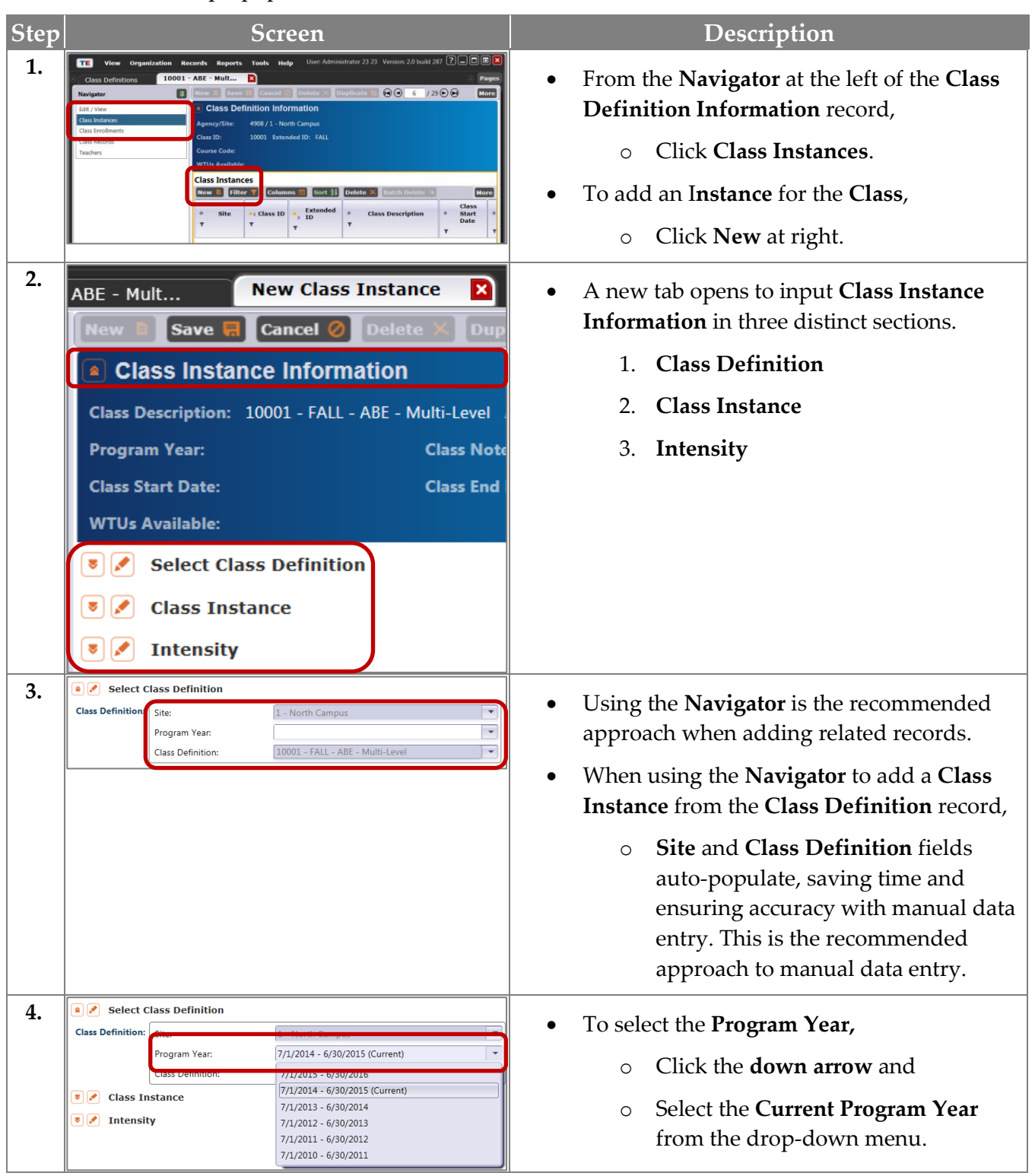

## **Class Records**

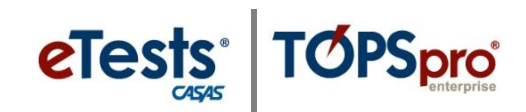

| Step | Screen                                                                                                    | Description                                                                                                    |
|------|----------------------------------------------------------------------------------------------------|----------------------------------------------------------------------------------------------------|
| 5.   | Image: Class Start Date:       8/11/2014       Class End Date:       12/18/2014       Image: Class Start Date:         Instructional Programs:       N/A       Citizenship       Image: Class Start Date:       2014       Image: Class Start Date:         Instructional Programs:       N/A       Citizenship       Image: Class Start Date:       2014       Image: Class Start Date:         ESL       HSE       Mon       Tue       Wed       Tue       Far         ESL/Citizenship       Career/Tech Ed       30       1       2       3       4       5         Special Programs:       None       Family L       14       15       16       17       18       19       20         Community Corrections       Tutoring       22       23       24       25       26       27         State Corrections       ID Istance       4       5       6       7       8       9       10 | <ul> <li>The next section provides details about the Class Instance.</li> <li>For Class Start and End Date, click the drop-down calendar. <ul> <li>Select the Start Date.</li> <li>Select the End Date.</li> </ul> </li> </ul>                                                |
| 6.   | Instructional Programs:         N/A         Citizenship         Workforce Readiness         Parent Education           Image: Skills (ABE)         High School Diploma         Adults w/Disabilities         Older Adults           ESL         High School Diploma         Adults w/Disabilities         Older Adults           ESL         HSE         Health & Safety         Other Program           ESL/Citizenship         Career/Tech Ed         Home Economics         ROCP                                                                                                    | • Check the <b>Instructional Program</b> that best describes the class offering.                                                                                                    |
| 7.   | Special Programs:       None       Family Literacy       Alternative Ed. [K12]       CBET         Jail       Workplace Ed.       Non-traditional Training       Other         Community Correction       Tutoring       EL Civics         State Corrections       V Distance Learning       Carl Perkins         Homeless Program       Epseint Needer       Even Start                                                                                                    | <ul> <li>Check a Special Program to further define<br/>the class offering if applicable, such as –</li> <li>Distance Learning.</li> </ul>                                                                                                    |
| 8.   | Transition Focuses:<br>V/A<br>Transitions to work<br>Transitions to workforce training<br>Transitions to postsecondary education<br>This class does not focus on transitions                                                                                                    | <ul> <li>A Transition class aims explicitly to prepare students for entry into postsecondary education, training, or an apprenticeship program.</li> <li>Check a Transition Focus that applies to the class.</li> </ul>                                                       |
| 9.   | Focus Area:     N/A       N/A       Civic Participation       Citizenship Preparation                                                                                                    | <ul> <li>If applicable,         <ul> <li>Select the English Literacy Focus<br/>Area from the drop-down menu for<br/>the class otherwise,</li> <li>Leave N/A selected.</li> </ul> </li> </ul>                                                                                  |
| 10.  | Class Notes:<br>CBEDS Codes<br>Note! CBEDS Codes reflect instructional<br>practices and CA state curriculum<br>guidelines.                                                                                                    | <ul> <li>Enter Class Notes to provide additional details about the class.</li> <li>If applicable, enter the California Basic Educational Data System code.</li> </ul>                                                                                                    |
| 11.  | Instructional Setting: N/A<br>Clearning Center/Lab<br>Tutorial Only<br>Tutorial plus Learning Lab                                                                                                    | <ul> <li>Instructional Setting is the contextual characteristic of the setting where actual instruction takes place.</li> <li>Select the Instructional Setting that applies to the class, such as –         <ul> <li>Classroom plus Distance Learning.</li> </ul> </li> </ul> |

## **Class Records**

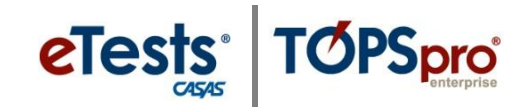

| Step |                                                                                                    | Screen                                                                                                    | Description                                                                                                    |
|------|----------------------------------------------------------------------------------------------------|----------------------------------------------------------------------------------------------------|----------------------------------------------------------------------------------------------------|
| 12.  | Physical Setting:                                                                                                    | N/A       Community College       Home         Adult School       Correctional Facility       Community Site         First-score       Library       Other         Middle/Junior High School       Work Site       High School         High School       CBO Center                                                                                                    | <ul> <li>Physical Setting identifies the environment<br/>of the classroom or instructional setting that<br/>supports teaching or learning.</li> <li>Select the Physical Setting that applies to<br/>the class</li> </ul> |
| 13.  | Start Time:                                                                                                    | <ul> <li>N/A</li> <li>Morning</li> <li>Afternoon</li> <li>Evening (after 5pm)</li> </ul>                                                                                                    | Identify the time of day when the class starts.                                                                                                    |
| 14.  | Computers used in cl                                                                                                    | ass: Connected to Internet  Connected to Internet Not connected to Internet N/A                                                                                                    | • Specify if <b>Computers are used in class</b> or <b>in a lab</b> and whether or not computers are connected to the <b>Internet</b> .                                                                                   |
| 15.  | Interpretation Days per We Hours per We Estimated T                                                                                                    | eek:<br>Veek:<br>total Hours per Class/Term<br>216                                                                                                    | <ul> <li>For Intensity, enter the number of         <ul> <li>Days per Week when the class meets,</li> <li>Total Hours per week, and</li> <li>Estimated Total Hours per Class or Term.</li> </ul> </li> </ul>             |
| 16.  | TE View Organizat<br>Class De rittoms<br>New Save S can<br>Class Description : 0000<br>Program Year: 7/1/2<br>Class Start Date: 12/15<br>WTUs Available: | ion Records Reports Tools Help 10001 - ABE - Mult 10001 - ABE - Mult Receive the second second | <ul> <li>To save the detailed information about the Class Instance,         <ul> <li>From the Toolbar at the top of the record,</li> <li>Click Save.</li> </ul> </li> </ul>                                              |
|      | Special Programs:                                                                                                    | WA         Voldble readines         Patent Solution           Wasic Stills (AB)         High School Diploma         Adults Wolkabilities           StsL         HSE         Health & Safety         Other Adults           SSL/Chitzenship         Career/Tech Ed         Home Economics         ROCP           None         Family Literacy         Alternative Ed. (Ed.)         Contraditional Training         Other           Nail         Workplace Ed.         Non-traditional Training         Other         State Corrections         Other           State Corrections         Tutoring         EL Civics         Career         Career         Career                                                                                                    |                                                                                                    |
|      | Transition Focuses:<br>Focus Area:                                                                                                    | Homeless Program Special Needs     Even Start     NA     Transitions to work     Transitions to workdorce training     Transitions to postsecondary education     This class does not focus on transitions     NA     NA                                                                                                    |                                                                                                    |
|      | Class Notes:<br>CBEDS Code:<br>Instructional Setting:<br>Physical Setting:                                                                               | NIA     Classroom     Classroom     Classroom plus Distance Learning     Tutorial Only     Distance Learning only     Tutorial plus Learning Lab     NIA     Community Collarge ○ Home                                                                                                    |                                                                                                    |
|      | Start Time:                                                                                                    | Adult School     Correctional Facility Community Site     Bementary School     Library     Other     Middle/union High School     CNVork Site     High School     C80 Center     N/A     Moming     Afternoon     Evening (after 5pm)                                                                                                    |                                                                                                    |
|      | Computers used in class:                                                                                                    | Computers used in lab: N/A                                                                                                    |                                                                                                    |
|      | Days per Week:                                                                                                    | 4                                                                                                    |                                                                                                    |

## Class Records

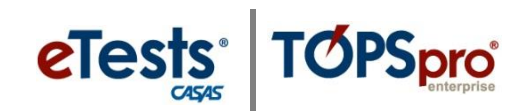

| Step | Screen                                                                                                    | Description                                                                                                    |
|------|----------------------------------------------------------------------------------------------------|----------------------------------------------------------------------------------------------------|
| 17.  | Image: New Organization       Records       Reports       Tools       Help         Class Definitions       10001 - ABE - Mult       10001 - ABE - Mult       10001 - ABE - Mult       Interview of the second of the second of the s | • Click the <b>Red X Box</b> on the <b>Class Instance</b> tab to close the new record and return to the <b>Class Definition</b> record.                                                                                                    |
| 18.  | Totas Organization Recents Reports Tools Holp         Une Administrator 212 Vennor 28 food 287 (?                                                                                                    | • The new <b>Class Instance</b> record is now listed<br>at the right of the <b>Navigator</b> in the <b>Class</b><br><b>Definition</b> information record.                                                                                                    |
| 19.  | Image: Class Definitions       10001 - ABE - Mult         Image: Class Definitions       10001 - ABE - Mult         Image: Class Definition       Image: Class Definition         Class Definition       Image: Class Definition         Class Definition       Image: Class Definition         Class Definition       Agency/Site:         Class Definition       Class Definition         Class Definition       Class Definition         Class Endoments       Class ID:         Class Records       Course Code:         WTUs Available:       WTUs Available:                                                                                                    | <ul> <li>A Class Definition and Instance for the same class occurring in the Spring can be added simultaneously with duplication.</li> <li>From the Navigator at the left,         <ul> <li>Click Edit/View and then</li> </ul> </li> <li>From the Toolbar at the top,         <ul> <li>Click Duplicate.</li> </ul> </li> </ul> |
| 20.  | View Organization Records Reports Tools Help         Class Definitions       New Class Definition         Navigator       Save Scancel Class Definition         Edit / View       Class Definition         Agency/Site:       4908 / 1 - North Campus         Course Code:       WTUS Available:         Image: Provide the provided to the provided to the provided t                                                                                               | <ul> <li>In the new Class Definition information record at the left,         <ul> <li>Change FALL to SPRING, and then</li> <li>From the Toolbar at the top,</li> <li>Click Save.</li> </ul> </li> </ul>                                                                                                    |
| 21.  | View       Organization       Deceste       Population       Help         Class Definitions       10001 - ABE - Mult       Image: Class Definition       Delete       Duplicate         Navigator       Image: Class Definition       Information       Agency/Site:       4908 / 1 - North Campus         Class Inclines       Class ID:       10001       Extended ID:       SPRING         Class Errollments       Class ID:       10001       Extended ID:       SPRING         Class ID:       10001       Extended ID:       SPRING         Class Instances       Image: Class Instances       Image: Class ID:       Class ID:       Class ID:         Site       1 class ID       Sort 31       Delete       Class         Site       1 class ID       Sort 31       Delete       To                                                                                                    | <ul> <li>Click the Red X Box on the Class Definition tab to close the new record and return to the Class Definitions lister.</li> <li>Repeat steps to add a Class Instance record for the new SPRING class.</li> </ul>                                                                                                    |